# **NETGEAR**<sup>°</sup>

Инструкции по установке

Storage Central SC101

## Краткое руководство по установке

Приблизительное время выполнения: 30 минут.

Эти инструкции помогут вам выполнить три следующих операции:

- А) Установить жесткий диск и подключить Storage Central SC101 к вашей сети.
- В) Установить программное обеспечение (ПО) Storage Central SC101.
- С) Выделить дисковое пространство для каждого ПК, который будет использовать SC101.

Когда вы закончите установку, ваша сеть будет похожа на приведенную на этой иллюстрации.

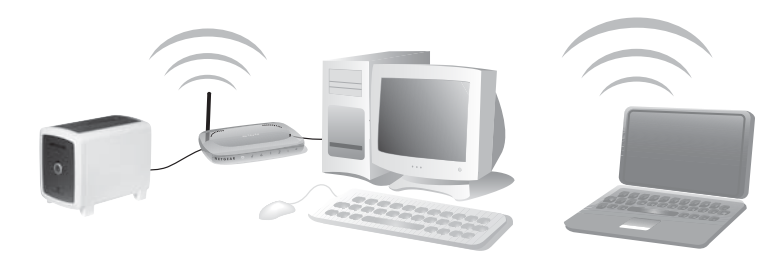

Примечание. Вам необходим жесткий диск IDE, сеть Ethernet с доступным портом, в сети должен работать DHCP, а также необходимы ПК с операционной системой (OC) Windows XP (SP2) или Windows 2000 (SP4) для доступа к SC101.

Распакуйте устройство, кабель Ethernet, адаптер питания и компакт-диск. Компакт-диск содержит драйверы, мастер установки и ссылки на ресурсы в Интернете. Познакомьтесь устройством Storage Central SC101. На задней панели SC101 имеется информация о портах и индикаторах состояния, расположенных на передней панели.

Примечание. При установке устройства поставьте его на ножки и обеспечьте хорошую вентиляцию. Недопустимо ставить устройство в такие места, где его могут легко опрокинуть. Нельзя ничего ставить на устройство.

## Установка жесткого диска и подключение к SC101

Приведенные ниже инструкции помогут вам установить один диск. Повторите эти шаги для установки второго диска.

#### Проверка установки жесткого диска в режим "Cable Select" (Выбор по кабелю)

- 1. Найти перемычки (джамперы) жесткого диска.
- 2. Убедиться, что перемычки установлены в положение "cable select" (выбор по кабелю).

Перемычки жесткого диска должны быть установлены в положение "cable select"

(выбор по кабелю), маркированное надписью "CS" на некоторых дисках. Обычно это положение по умолчанию.

Примечание. Необходимо изучить документацию, поставляемую изготовителем жесткого диска, или посмотреть на жестком диске, чтобы определить, какое положение является положением "cable select" (выбор по кабелю). Установка для вашего диска может отличаться от приведенной на иллюстрации.

#### Установка жесткого диска

- 1. Снимите переднюю панель.
  - а. С помошью монеты или отвертки откройте подпружиненную защелку передней панели, поворачивая ее по часовой стрелке.
  - b. Снимите переднюю панель.

Предупреждение. Необходимо извлечь сетевой шнур из SC101 перед установкой или снятием лисков. Несоблюдение этой предосторожности может вывести диски из строя.

# NETGEAR

Перемычка

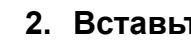

а. Установите жесткий лиск так. чтобы D-образный разъем электропитания находилась сверху.

## диска.

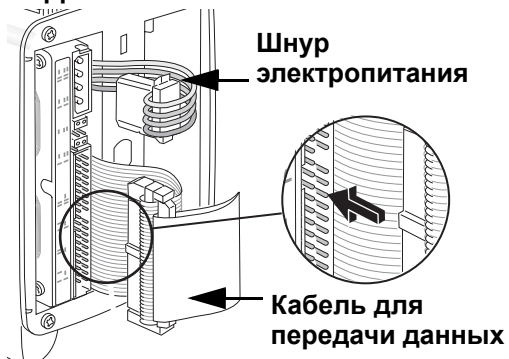

#### 4. Закрепите переднюю панель.

b. С помощью отвертки или монеты, удерживая открытой подпружиненную защелку панели, прикрепите панель, а затем освободите защелку.

#### 2. Вставьте жесткий диск.

b. Вставьте лиск в олин из слотов.

#### 3. Подключите кабели жесткого

**D-образный** разъем питания

а. Сориентируйте и вставьте сетевой кабель в D-образный разъем электропитания.

b. Совместите ключ кабеля данных диска с гнездом на разъеме для кабеля данных и вставьте кабель. Аккуратно разместите кабели внутри так, чтобы они не мешали закрепить панель.

а. Установите панель в нужное положение.

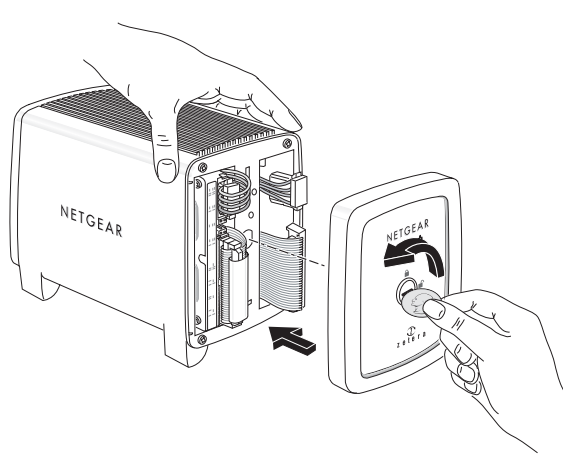

### Подключите SC101 к вашей сети

- Подключите входящий в комплект Ethernet кабель к вашей сети и к задней панели SC101. Убелитесь в том, что ваша сеть работает. В сети должен быть доступен DHCP (протокол динамического выбора конфигурации хост-машины). Обычно DHCP включается в домашних сетях по умолчанию.
- Вставьте адаптер питания в источник питания и подключите другой конец к SC101. Убедитесь, что на передней панели светится зеленый индикатор питания и что светится желтый индикатор сети.

## В) Установка ПО SC101

Ì

Примечание. Это ПО должно быть установлено на каждый ПК, который будет иметь доступ устройству Storage Central.

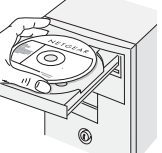

Май 2006 г.

Вставьте компакт-диск NETGEAR в компьютер. Если этот экран не появляется, запустите Autorun.exe на компакт-диске. Щелкните Install Software (Установить ПО)

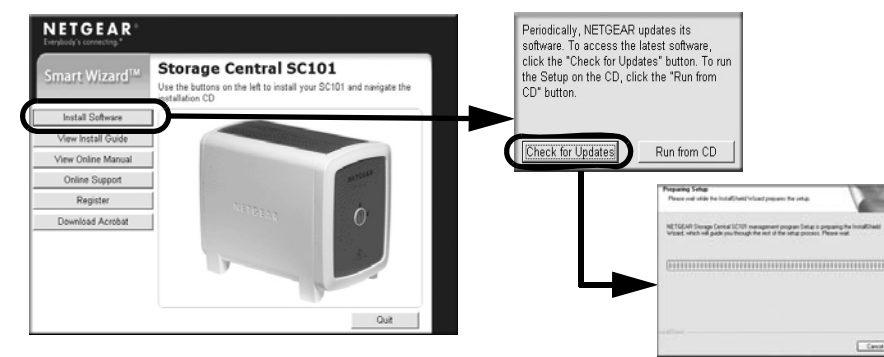

2. Щелкните Check for Updates (Проверка обновлений) и выполняйте появляющиеся указания. ПО проверяет наличие SC101 в вашей сети. Можно установить ПО, даже если устройство еще не включено в сеть. Если появляется предупреждение о сертификации Windows, щелкните Continue (Продолжить) для продолжения.

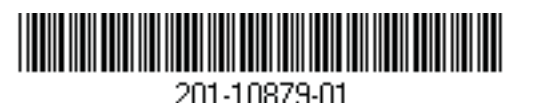

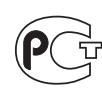

МП04

Следуйте инструкциям New Hardware Found (Обнаружено новое оборудование) для завершения установки нескольких компонентов ПО. На вашем рабочем столе появится значок утилиты Storage Central Manager.

3. Запустите утилиту Storage Central Manager, которая может проверить наличие обновлений. Нажмите кнопку Next (Далее) для продолжения. Следуйте инструкциям для проверки и установки дополнительных обновлений продукта. NETGEAR

После завершения процесса установки обновлений продукта, появится экран выбора режима конфигурации Storage Central Manager.

#### **C**) Выделение дискового пространства для всех ПК, использующих SC101

- 1. Используйте функцию Wizard Setup (Мастер установки) утилиты Storage Central Manager. Нажмите кнопку Next (Далее) для продолжения.
- 2. Следуйте инструкциям на экране для выделения места хранения для компьютера, устанавливая размер, имя, пароль и параметры совместного доступа.

После завершения работы мастера, данный компьютер будет иметь доступ к новому диску, который будет виден в Проводнике Windows с буквой, назначенной ему Windows.

Примечание. Если вы разрешите совместный доступ, на всех компьютерах в сети, имеющих доступ к данному диску, должно быть установлено ПО SC101.

3. Убедитесь в том, что возможно копирование файлов на этот новый диск SC101 и с него.

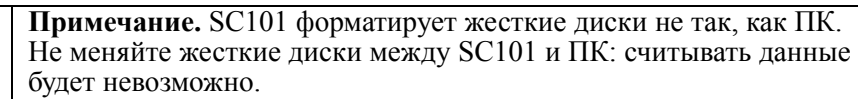

 $\Rightarrow$ 

4. Следует повторить эти шаги для каждого ПК, который будет использовать диски SC101.

См. инструкции в руководстве по использованию расширенных характеристик, таких как мониторинг.

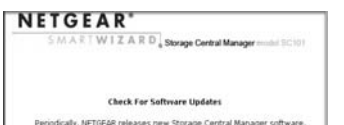

Silves, check for updates (Recommended)

Advanced Confragation

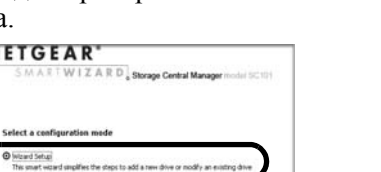

Включите SC101.

правильной работе.

минуты.

Благодарим за выбор продуктов NETGEAR. По завершении настройки с помощью мастера Smart Wizard зарегистрируйте продукт на веб-узле http://www.NETGEAR.com/register, используя серийный номер, указанный на наклейке на нижней панели изделия.

#### Жесткий диск в комплект поставки не включен

Жесткий диск не включен в комплект поставки данного изделия NETGEAR. Вы принимаете на себя всю ответственность за выбор, приобретение и установку своего жесткого диска. Используя данное изделие NETGEAR, вы понимаете и признаете, что (i) NETGEAR не предоставляет гарантии на ваш жесткий диск или его содержимое; и что (ii) NETGEAR не несет ответственности ни при каких обстоятельствах за любой ущерб или потерю содержимого в результате неправильного использования любого жесткого диска с данным изделием NETGEAR, независимо от причины такого ущерба или потери.

Для получения права на обращение в службу поддержки по телефону требуется регистрация на веб-узле или по телефону. Номера телефонов региональных центров поддержки клиентов по всему миру можно найти на информационной карте о гарантии и поддержке, которая поставляется с продуктом.

Для получения обновлений продуктов и поддержки посетите веб-узел http://kbserver.netgear.com.

© 2005 NETGEAR, Inc. Авторские права защищены. NETGEAR является зарегистрированным товарным знаком компании NETGEAR, Inc. в США и в других странах. Другие марки или названия продуктов являются зарегистрированными товарными знаками соответствующих владельцев. Сведения могут, быть изменены без предварительного уведомления.

## Советы по поиску и устранению неисправностей

Далее приведены некоторые советы по устранению основных возможных неисправностей.

#### Следует всегда перезагружать сеть в следующей последовательности:

1. Отключите и отсоедините модем, выключите маршрутизатор, отключите SC101 и выключите компьютеры.

2. Вставьте кабель или включите DSL модем. Подождите приблизительно 2

3. Включите маршрутизатор. Подождите одну минуту.

5. Включите компьютеры.

## Проверьте индикаторы состояния, чтобы убедиться в

При включенном питании индикатор питания SC101 будет светиться. При включении в работающую сеть Ethernet будет светиться индикатор состояния сети Ethernet. Этикетка на задней панели SC101 указывает расположение этих индикаторов состояния.

## Техническая поддержка